## http://galois.azc.uam.mx

Paso 1. Ingresa a http://galois.azc.uam.mx/

| 🛞 galois.azc. <b>uam.mx</b> /login/index.php |                                             | ☆ マ C <sup>4</sup> Scogle                                                                                                    |
|----------------------------------------------|---------------------------------------------|----------------------------------------------------------------------------------------------------|
| Centro de E<br>Home ⊫ Login to the site      | valuación en Línea: Matemáticas             | You are not logged in.<br>English (en) ✓                                                                                                    |
|                                              | Returning to this web site?                 | Is this your first time here?                                                                                                    |
|                                              | Login here using your username and password | Para ingresar al Sistema galoisenlinea                                                                                                    |
|                                              | (Cuokies music be enabled in your prowser)  | Nombre de Usuario: MATRICULA.                                                                                                    |
|                                              | 212100010                                   | o Contrasena:                                                                                                    |
|                                              | Password                                    | La Contraseña la genera un robot para las matriculas validadas en galoisenlinea y lo envia a su<br>correo institucional de UAM-A.                                                                                                    |
|                                              | Login                                       | Para ello dar click donde dice, "Olvido su contrasena o password ? Y siga las instrucciones.                                                                                                    |
|                                              | Forgotten your username or<br>password?     | 13-1: Instrucciones para Cursos No Presenciales de Complementos de Matemáticas y de<br>Introduccion al Algebra Lineal, cursos SAI, y oyentes. cilck en las imagenes:                                                                                                    |
|                                              |                                             | galoiseniinea<br>texturgenteita<br>13-1<br>Tarterite ar wasan<br>weigen an appendix<br>texturgenteita<br>texturgenteita<br>t |
|                                              |                                             | ¿Problemas para ingresar? Desde tu cuenta de correo de UAM-A envía un e-mail a:<br>deservidorema a recuera more                                                                                                    |
|                                              |                                             | Dres. Georgina Pulldo, Ricardo López: Creadores y Administradores de este B-Learning en<br>Matemáticas en UAM-AZC. no restei Auesto. Soporte Técnico. © 2010. Derechos Reservados                                                                                                    |
|                                              |                                             |                                                                                                    |

Paso 2. NO escriba nada y dar click donde dice

¿Olvidó su nombre de usuario o contraseña? O bien donde dice Forgotten your username or password?

**Paso 3.** Aparece la siguiente pantalla donde en la cajita de USERNAME o USUARIO deberá escribir su MATRICULA

IMPORTANTE: NO escriba su cuenta de correo de UAM pues esa ya la dimos de alta.

Dar click en el botón de SEARCH

| ioisaze.uam.mx/login/for | nt patrixord php                                                                                                    |                                 |
|--------------------------|----------------------------------------------------------------------------------------------------|---------------------------------|
| Centro d                 | e Evaluación en Línea: Matemáticas                                                                                                    | You are not logged in: (Legiri) |
| Home ⊨ Login ⊨ For       | othen password<br>To receively your password, submit your usemane or your email address below. If we can find you in the database, an email will be sent to your email address, with instructions how to<br>per access again. |                                 |
| Search by user           | ame                                                                                                    | _                               |
|                          | Username                                                                                                    |                                 |
| Search by emai           | address                                                                                                    |                                 |
|                          | Email address Search                                                                                                    |                                 |
| You are not logged in    | (Cigin)                                                                                                    |                                 |
|                          | 0. 2020 to sea<br>Conception 2020<br>Microsoft Program State 2020<br>Microsoft Program State 10<br>Conception Program State 10                                                                                                |                                 |
|                          | Filters created: 0<br>Pisaces of content filtered: 0<br>Birling filtered: 0                                                                                                    |                                 |

**PASO 4.** Aparece la siguiente pantalla, donde dice que ha enviado informacion a su cuenta de correo de UAM-Azcapotzalco.

| gotten password - Mozilla Firefox          |                                          | Income State                    | the Restriction of the                         |                              |                             |                                | - 0 <mark>- X</mark> |
|--------------------------------------------|------------------------------------------|---------------------------------|------------------------------------------------|------------------------------|-----------------------------|--------------------------------|----------------------|
| dit View History Bookmarks Tools Help      | STATES STREET, ST.                       |                                 | -                                              |                              | Market Witterpri            | College Co.                    |                      |
|                                            |                                          |                                 |                                                |                              | A = C                       |                                | 0                    |
| galois.azc.uam.mx/login/rorgo_password.php |                                          |                                 |                                                |                              |                             | ne                             |                      |
|                                            |                                          |                                 |                                                |                              |                             | You are not logged in. (Login) |                      |
| Centro de Evaluació                        | n en Linea: Matemat                      | icas                            |                                                |                              |                             |                                |                      |
| Home ► Login ► Forgotten password          |                                          |                                 |                                                |                              |                             |                                | -                    |
|                                            | If you supplie                           | d a correct username or email a | address then an email sho                      | uld have been sent to you.   |                             |                                |                      |
|                                            | It contains easy instructions to confirm | and complete this password c    | hange. If you continue to h                    | have difficulty, please cont | act the site administrator. |                                |                      |
|                                            |                                          |                                 |                                                |                              |                             |                                |                      |
|                                            |                                          |                                 | Continue                                       |                              |                             |                                |                      |
| You are not logged in. (Login)             |                                          |                                 |                                                |                              |                             |                                |                      |
|                                            |                                          | 0.2                             | 34956 secs                                     |                              |                             |                                |                      |
|                                            |                                          | RAI                             | M: 31.8MB<br>peak: 32.4MB                      |                              |                             |                                |                      |
|                                            |                                          | Inclui<br>Contexts for whi      | ded 310 files<br>ch filters were loaded: 0     |                              |                             |                                |                      |
|                                            |                                          | Filte<br>Pieces of              | rs created: 0<br>content filtered: 0           |                              |                             |                                |                      |
|                                            |                                          | Strin<br>get_st                 | gs filtered: 0<br>tring calls: 110             |                              |                             |                                |                      |
|                                            |                                          | strings me<br>strings d         | m cache hits: 102<br>lisk cache hits: 8        |                              |                             |                                |                      |
|                                            |                                          | DB rea<br>ticks: 24 user: 2     | eds/writes: 37/0<br>22 sys: 1 cuser: 0 csys: 0 |                              |                             |                                |                      |
|                                            |                                          | Load :<br>Ses                   | average: 0.18<br>sion: 3.2KB                   |                              |                             |                                |                      |
|                                            |                                          |                                 |                                                |                              |                             |                                |                      |
|                                            |                                          |                                 |                                                |                              |                             |                                |                      |
|                                            |                                          |                                 |                                                |                              |                             |                                |                      |
|                                            |                                          |                                 |                                                |                              |                             |                                |                      |
|                                            |                                          |                                 |                                                |                              |                             |                                |                      |
|                                            |                                          |                                 |                                                |                              |                             |                                | 20:28                |
| / 🗁 🔚 🍤 🝳                                  |                                          |                                 |                                                |                              |                             | EN 😗 🗸 🔺 🕌 🕪                   | 14/01/201            |

PASO 5. Abra su cuenta de correo y en el INBOX (donde le llegan los correos) busque al principio o bien

al final de sus correos recibidos. Y ahí aparecerá un correo de galoisenlinea.

En el correo que recibe de galoisenlinea, aparece un LINK, al cual le deberá dar click.

**PASO 6.** Una vez que ha ido al link, regrese a su cuenta de correo de UAM y ahí aparece FINALMENTE SU CLAVE PARA INGRESAR A galois.azc.uam.mx RECUERDE QUE SU USUARIO ES SU MATRICULA Y SU PASSWORD ES EL QUE RECIBIO EN SU CORREO.